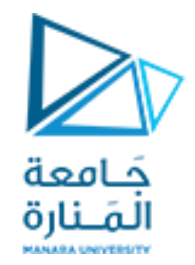

### Introduction to Robot Operating System (ROS 1)

Playing with ROS nodes, topics and messages- turtlesim example discusses the use of: roscore, rosnode, and rosrun commandline tools

Dr. Essa Alghannam

https://manara.edu.sy/

### roscore command

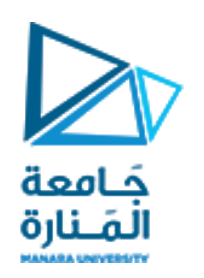

## • roscore is the first thing you should run when using ROS, before starting with anything,

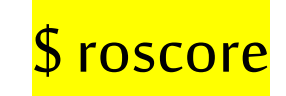

1-Master + rosout node

2-It's a crucial component that acts as a central server or the central hub of a ROS network (the heart of the entire system). It's essential for ROS nodes to communicate smoothly and exchange data effectively (air traffic control tower for your ROS network).

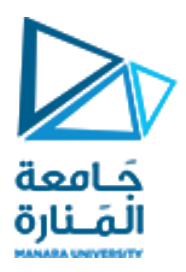

### Ros Master

- Nodes Management: The ROS Master maintains a registry of all nodes on the network, allowing them to discover each other and their capabilities.
- Topic Management: It handles the creation and management of topics the channels through which nodes publish and subscribe to messages.
- Parameter Server Management: It provides a central location for storing configuration parameters that can be accessed by all nodes.
- Service Management: It manages ROS services, which allow nodes to request specific actions or data from other nodes.
- Time Synchronization: Ensures all nodes in the system have a common understanding of time.

### Notes - Ros Master

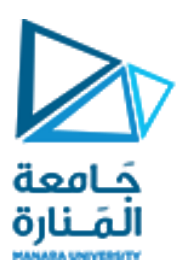

- A single ROS Master should run for each network.
- If you have multiple computers, you'll usually have one designated as the primary ROS Master.
- ROS Nodes: When you run ROS nodes (like your publisher or subscriber nodes), they automatically connect to the running ROS Master.

#### Example ROS network on same computer

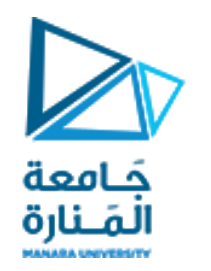

# In Terminal 1:

#### roscore

# In Terminal 2:

# In Terminal 3:

- In this example, the `roscore` in
   Terminal 1 starts the ROS Master.
   The
  - `my\_publisher\_node` and
    `my\_subscriber\_node` scripts in
    Terminals 2 and 3 will
    automatically connect to the ROS
    Master to communicate with each
    other.

### Example ROS network between two

#### computers

laptop

جَامعة المَـنارة Raspberry Pi

- Start roscore: Open a terminal on your laptop and run: bash roscore This starts the ROS Master, which acts as the central hub for communication between nodes.
- Install ROS Noetic on Raspberry Pi: Follow the instructions for setting up ROS Noetic on the Raspberry Pi
  - (https://wiki.ros.org/noetic/Installation/RaspberryPi).
- Connect Raspberry Pi to Network: Ensure your Raspberry Pi is connected to the same network as your laptop (wired or wireless).
- Set ROS Master Address: You need to tell the Raspberry Pi to connect to your laptop's ROS Master. Edit the ~/.bashrc file on the Raspberry Pi and add the following: bash export
  - ROS\_MASTER\_URI=http://your\_laptop\_ip\_address:11311 Replace your\_laptop\_ip\_address with the actual IP address of your laptop.
- Test ROS Connection: After the Raspberry Pi reboots, open a terminal on it and run: bash rosnode list You should see a list of nodes running on your laptop's ROS Master.

Firewall: Ensure that the ROS ports (like 11311) are not blocked by firewalls on any of the computers.

#### https://manara.edu.sy/

# running `roscore` on each computer in a lab setting for teaching purposes

1. Isolated Networks:

Create Separate Subnets: The key is to isolate the student workstations into separate subnets. This means each computer has a different IP address range, preventing them from directly communicating with each other.

Network Configuration: Ensure that each subnet is properly configured with its own gateway and DNS server.

2. Dedicated `roscore` per Workstation:

Run `roscore` on each computer: Each student's workstation will have its own `roscore` running.

Adjust `ROS\_MASTER\_URI`: Each `roscore` instance will have a unique ROS master URI. You'll need to configure the `ROS\_MASTER\_URI` environment variable on each workstation to point to its respective `roscore`.

### running `roscore` on each computer in a lab setting for teaching purposes

• Example Configuration (for demonstration):

Workstation 1:

\* IP: 192.168.1.10

\* ROS\_MASTER\_URI: `http://192.168.1.10:11311`

Workstation 2:

\* IP: 192.168.2.10

\* ROS\_MASTER\_URI: `http://192.168.2.10:11311`

### roscore command

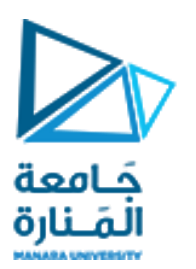

If roscore does not initialize and sends a message about lack of permissions, probably the <mark>~/.ros folder is owned by root,</mark> <mark>change recursively the ownership of that folder with:</mark>

> \$ sudo chown -R <your\_username> ~/.ros \$ essa@essa:~\$ id -un essa \$ sudo chown -R essa ~/.ros

The command `sudo chown -R essa ~/.ros` does the following:

\* Uses `sudo` to elevate your permissions to the root user.

\* Uses `chown` to change the ownership of the `~/.ros` directory.

\* Uses the `-R` flag to change the ownership recursively, affecting all files and subdirectories within `~/.ros`.

\* Sets the new owner to the user `essa`.

#### essa@essa:~\$ roscore

... logging to /home/essa/.ros/log/<mark>fbb5336a-790f-11ef-bd9f-af7604c9ebae</mark>/roslaunch-essa-2665.log

Checking log directory for disk usage. This may take a while.

Press Ctrl-C to interrupt

Done checking log file disk usage. Usage is <1GB.

started roslaunch server http://essa:43633/ ros\_comm version 1.16.0

SUMMARY

#### PARAMETERS

\*/rosdistro: noetic 🗙

\*/rosversion: 1.16.0

\* `PARAMETERS</mark>`: This lists parameters <mark>set for your ROS</mark> environment.

\* `/rosdistro: noetic`: This is the ROS distribution you're using (in this case, Noetic).

\* `/rosversion: 1.16.0`: This indicates the ROS version.

### roscore command

### output

Logging to `/home/essa/.ros/log/ fbb5336a-790f-11ef-bd9f-af7604c9ebae / roslaunch-

#### essa-2665.<mark>.log`</mark>

جَامعة

الم\_نارة

\* `logging to ...`: This tells you where ROS is storing its logs, which are useful for debugging problems.

\* `/home/essa/.ros/log`: This is the location of your ROS log directory, typically found in your home directory.

\* `<mark>a951c51e-7821-11ef-a4fd-4d1c265cc579</mark>`: This is a <mark>unique ID assigned to this particular ROS session</mark> (or "run"). It helps keep logs from different sessions organized. \* `roslaunch-essa-15297.log`: This is the specific log file being used for this `roscore` instance.

`started roslaunch server http://essa:42663/`

\* `started roslaunch server`: ROS is running a server (likely using a web-based interface for managing your ROS environment)

\* `http://essa:42663/`: This is the address (IP address and port) where you can access the roslaunch server.

#### https://manara.edu.sy/

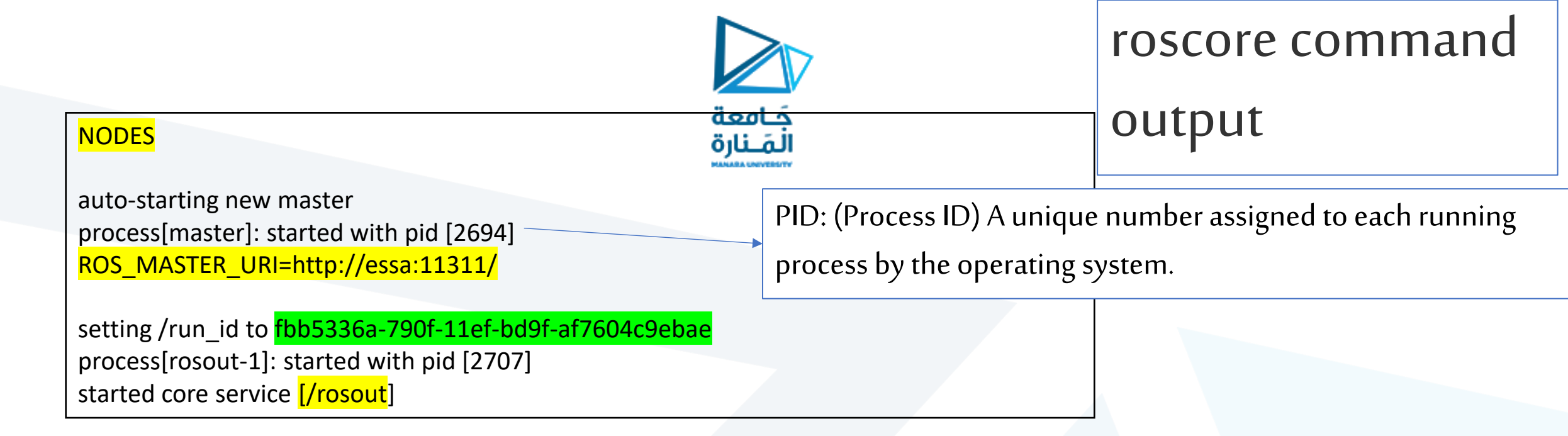

#### `NODES`: This section shows the nodes that are running.

- 1- `auto-starting new master`: The ROS Master is starting automatically.
- 2- `process[master]: started with pid [2694]`: The master process has been started with a process ID (PID) of 2694.
- 3- `ROS\_MASTER\_URI=http://essa:11311/`: This is the URL you can use to connect to the ROS Master from other nodes.
- 4- `setting /run\_id to fbb5336a-790f-11ef-bd9f-af7604c9ebae`: A unique ID is set for this ROS session, as mentioned earlier.
- 5- `process[rosout-1]: started with pid [2707]`: The `/rosout` logging node has also started with a PID of 2707.
- 6- `started core service [/rosout]`: This confirms that the `/rosout` core service is running.

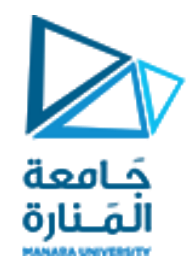

### Understanding ROS Nodes

https://manara.edu.sy/

### The ROS Computation Graph level- NODES

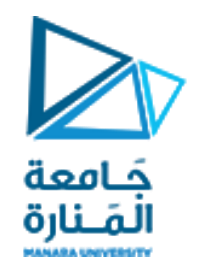

- Nodes: The basic unit of ROS. an executable file within a ROS package.
- Nodes are written with an ROS client library, for example, roscpp (c++ client library) or rospy (python client library).
- Each ROS node is a program that performs a specific task.
- A node must have a unique name in the system. This name is used to permit the node to communicate with another node using its name without ambiguity.
- Nodes can publish or subscribe to a Topic. Nodes can also provide or use a Service.

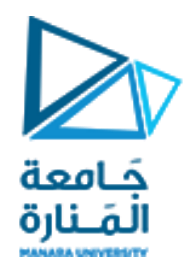

### Example:

Think of a robot navigating a room.

Nodes:

- 1 `Camera Node`: Captures images from the camera.
- 2 'Motion Planning Node': Generates a path for the robot.
- 3 'Motor Control Node': Controls the robot's movements.
- ROS Master: The ROS Master helps the nodes find each other and communicate.

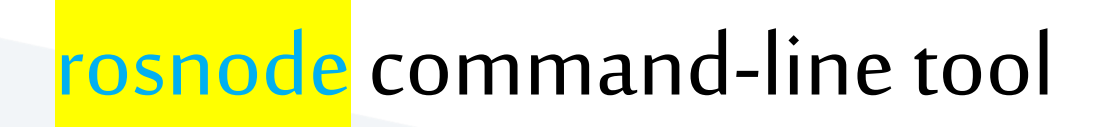

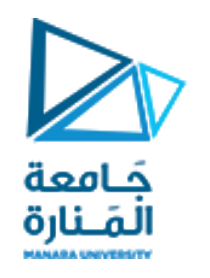

The tool rosnode is a command-line tool for displaying information about nodes that are currently running.

The commands supported are as follows:

- rosnode list: This lists the active nodes. to get information about the nodes that are running.
- rosnode info node: This prints information about the node.
- rosnode ping node: This tests the connectivity to the node.

### <mark>rosnode list</mark> command

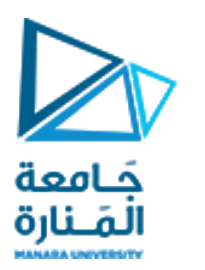

Open up a new terminal, and let's use rosnode to see what running roscore did...

### <mark>\$ rosnode list:</mark> lists these active nodes

You will see only node running is :

<mark>/rosout</mark>

It is normal because this node runs whenever roscore is run.

#### it is the default ROS logger.

1- Error Reporting: If any ROS node encounters an error, it will typically send a message to `/rosout`, which then logs it.

2-Always Active: `/rosout` is always running in the background, ready to collect these messages.

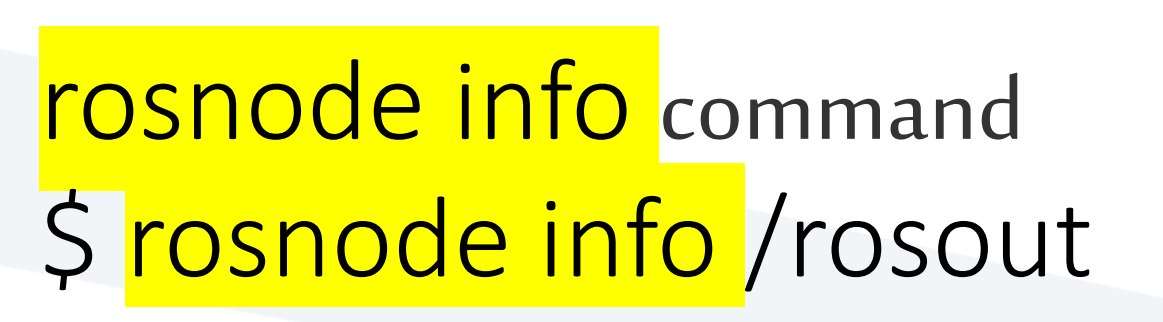

جَـا*مع*ة المَـنارة

- `rosnode info`: This is the ROS command used to obtain information about a specific ROS node.
- `/rosout`: This is the name of the ROS node you want to get information about.
- `/rosout` is the core ROS logging node.

### \$ rosnode info /rosout

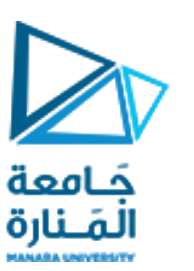

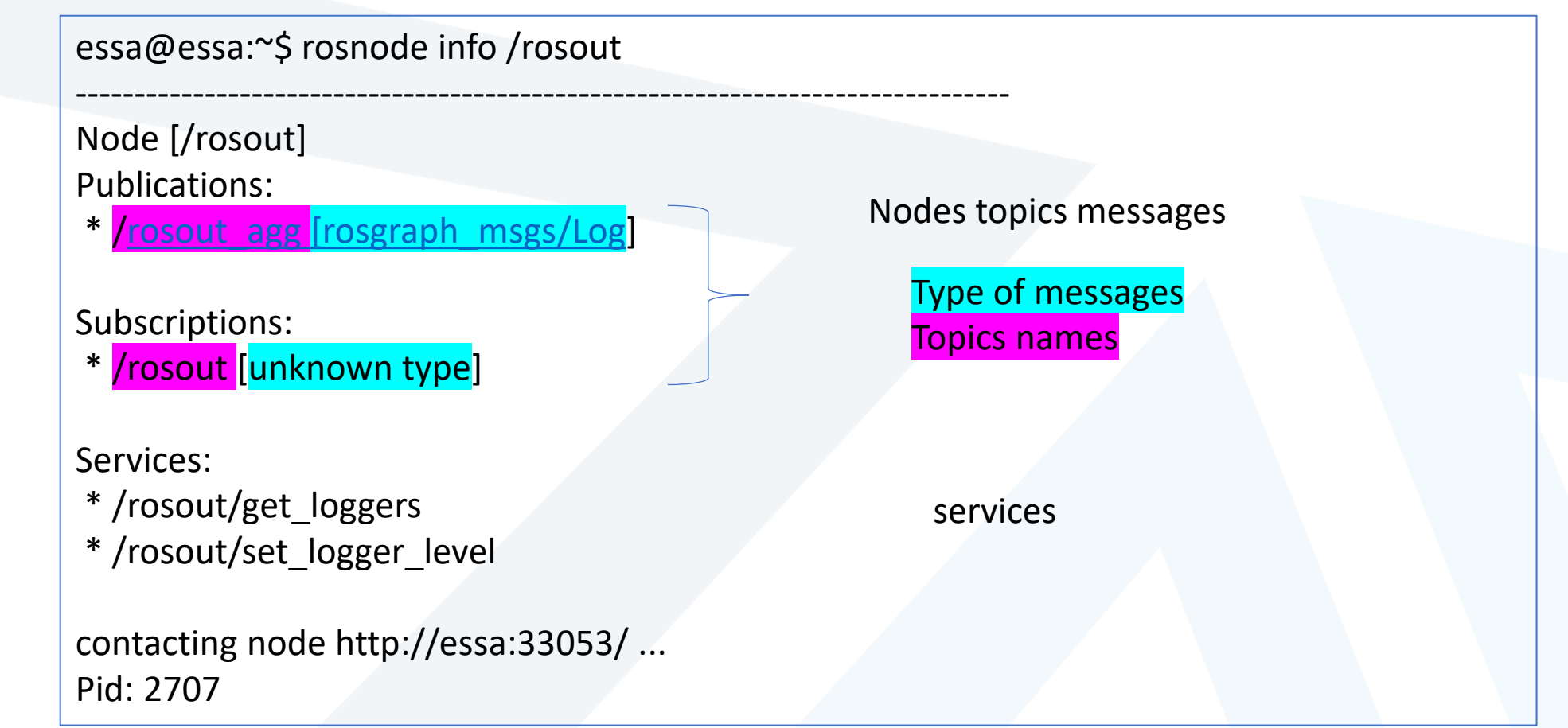

#### https://manara.edu.sy/

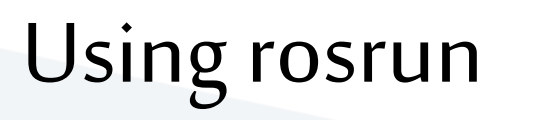

#### <mark>open a new terminal</mark>

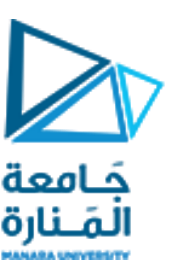

#### https://wiki.ros.org/turtlesim

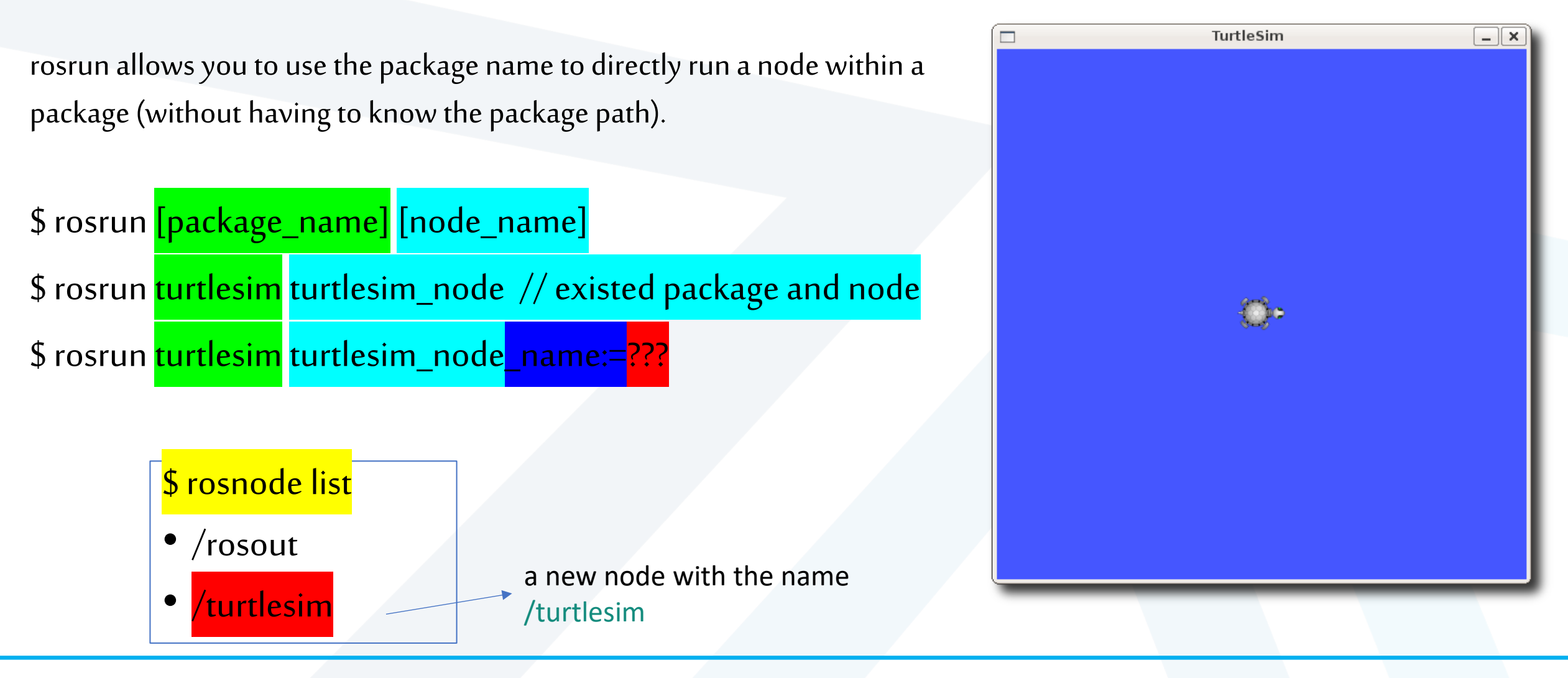

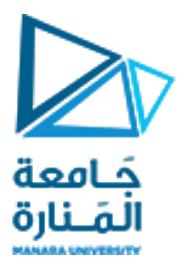

This is a timestamp, representing the time (in seconds since the Unix epoch) when the message was generated.

Default name

[INFO] [<mark>1730457000.440218556</mark>]: Starting turtlesim with node name <mark>/turtlesim</mark> [INFO] [1730457000.447463127]: Spawning turtle [turtle1] at x=[5.544445], y=[5.544445], theta=[0.000000]

Position in pixels

**Orientation In radians** 

the origin (the bottom-left corner) of the `turtlesim` window

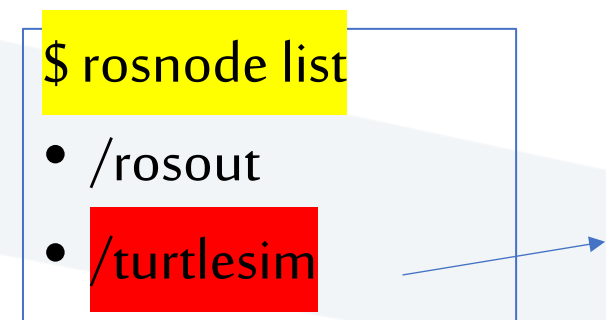

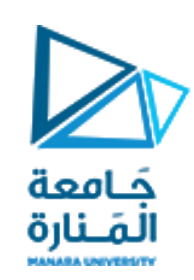

#### a new node with the name

/turtlesim

call this command: rosnode ping <mark>/turtlesim</mark>

it shows

rosnode: node is [/turtlesim]

pinging /turtlesim with a timeout of 3.0s

xmlrpc reply from http://essa:<mark>35091</mark>/ time=2.931118ms

xmlrpc reply from http://essa:35091/ time=2.041340ms

to send a "ping" message to the `/turtlesim` node. It sets a timeout of 3 seconds. If the node doesn't respond within that time, the ping will fail.

This means the `/turtlesim` node successfully responded to the ping request.

http://essa: 35091 /` is the URI (Uniform Resource Identifier) of the `/turtlesim` node.
"Essa": hostname of your computer,
35091 is a port number used for ROS communication.

how long it took for the node to respond to the ping request.

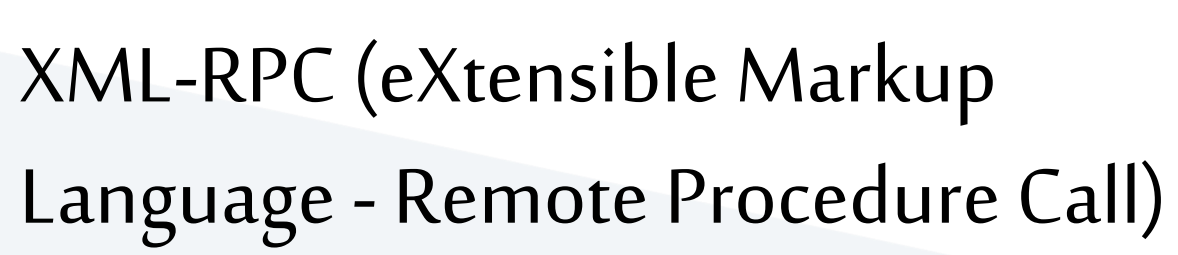

• XML (eXtensible Markup Language): <mark>A standardized way to structure data in a text-based format.</mark>

جَـامعة المَـنارة

- XML is like a set of tags that define elements and attributes, making data easily readable and transferable.
- RPC (Remote Procedure Call): A mechanism for one computer to call a function or procedure on another computer.
- It's like making a request to another computer to do something.
- In ROS, XML-RPC is used for communication between different ROS nodes (programs).

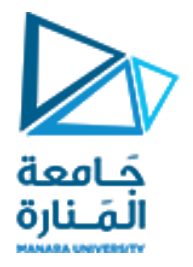

Close the previous turtlesim window and recall:

### rosrun <mark>turtlesim turtlesim\_node \_\_\_\_\_name:=</mark>my\_turtle

\$ rosnode list /my\_turtle

/rosout

rosnode ping my\_turtle

The command `rosnode ping my\_turtle` in ROS is used to check if a specific ROS node "my\_turtle" is alive and responsive.

rosnode: node is [/my\_turtle] pinging /my\_turtle with a timeout of 3.0s xmlrpc reply from http://essa:38571/ time=0.844955ms xmlrpc reply from http://essa:38571/ time=1.895905ms

### Review

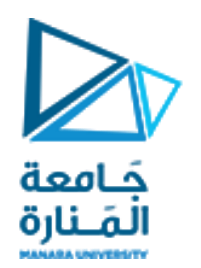

What was covered:

roscore = ros+core : master (provides name service for ROS) + rosout (stdout/stderr) + parameter server (parameter server will be introduced later)

rosnode = ros+node : ROS tool to get information about a node.

rosrun = ros+run : runs a node from a given package.

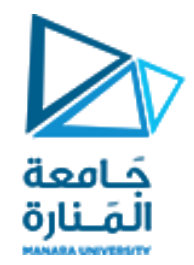

### Understanding ROS Topics

https://manara.edu.sy/

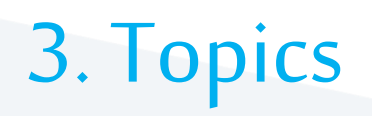

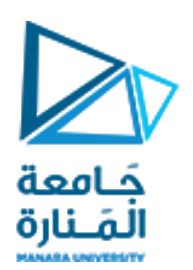

- Topics: Channels for data exchange.
- Nodes publish messages to topics and other nodes subscribe to those topics to receive data.
- Topics: when a node is sending data, we say that the node is publishing a topic.
- Nodes can receive topics from other nodes simply by subscribing to the topic.
- It's important that the name of the topic must be unique.
- A node can subscribe to a topic only if it has the same message type.
- Nodes can publish messages to a topic as well as subscribe to a topic to receive messages.

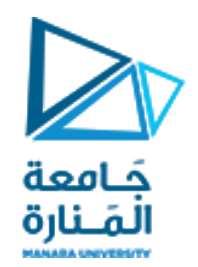

### Example:

• Think of a robot navigating a room.

#### Nodes:

- `Camera Node`: Captures images from the camera.
- `Motion Planning Node`: Generates a path for the robot.
- `Motor Control Node`: Controls the robot's movements.

#### Topics:

- `/camera/image`: The camera node publishes images to this topic.
- `/navigation/goal`: The motion planning node subscribes to this topic to receive the desired destination.
- `/motor/commands`: The motion planning node publishes motor commands to this topic.

ROS Master: The ROS Master helps the nodes find each other and communicate.

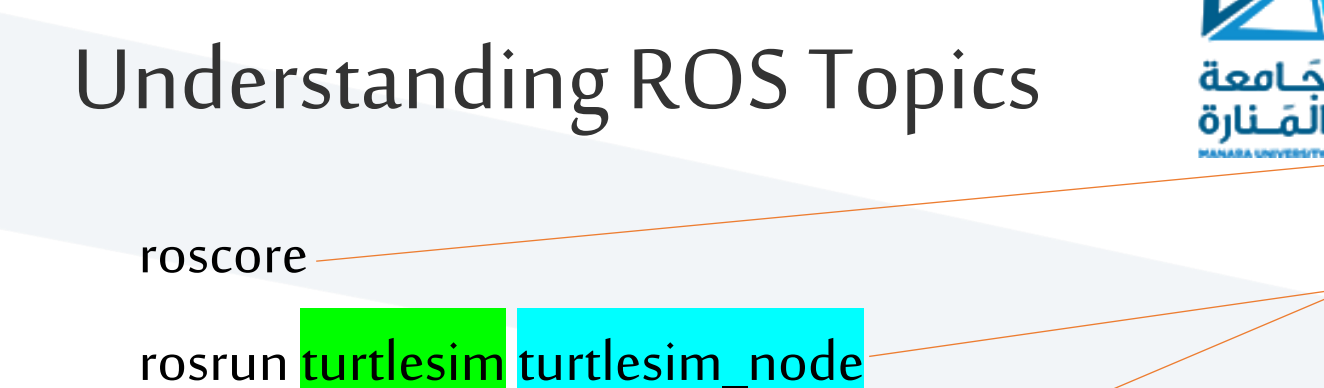

rosrun turtlesim turtle\_teleop\_key

turtle keyboard teleoperation

- The turtlesim\_node and the turtle\_teleop\_key node are communicating with each other over a ROS Topic.
   turtle taleon loss is publishing the loss strakes on a tani
- turtle\_teleop\_key is publishing the key strokes on a topic, while turtlesim subscribes to the same topic to receive the key strokes. move the turtle using the arrow keys
- rqt\_graph shows the nodes and topics currently running.

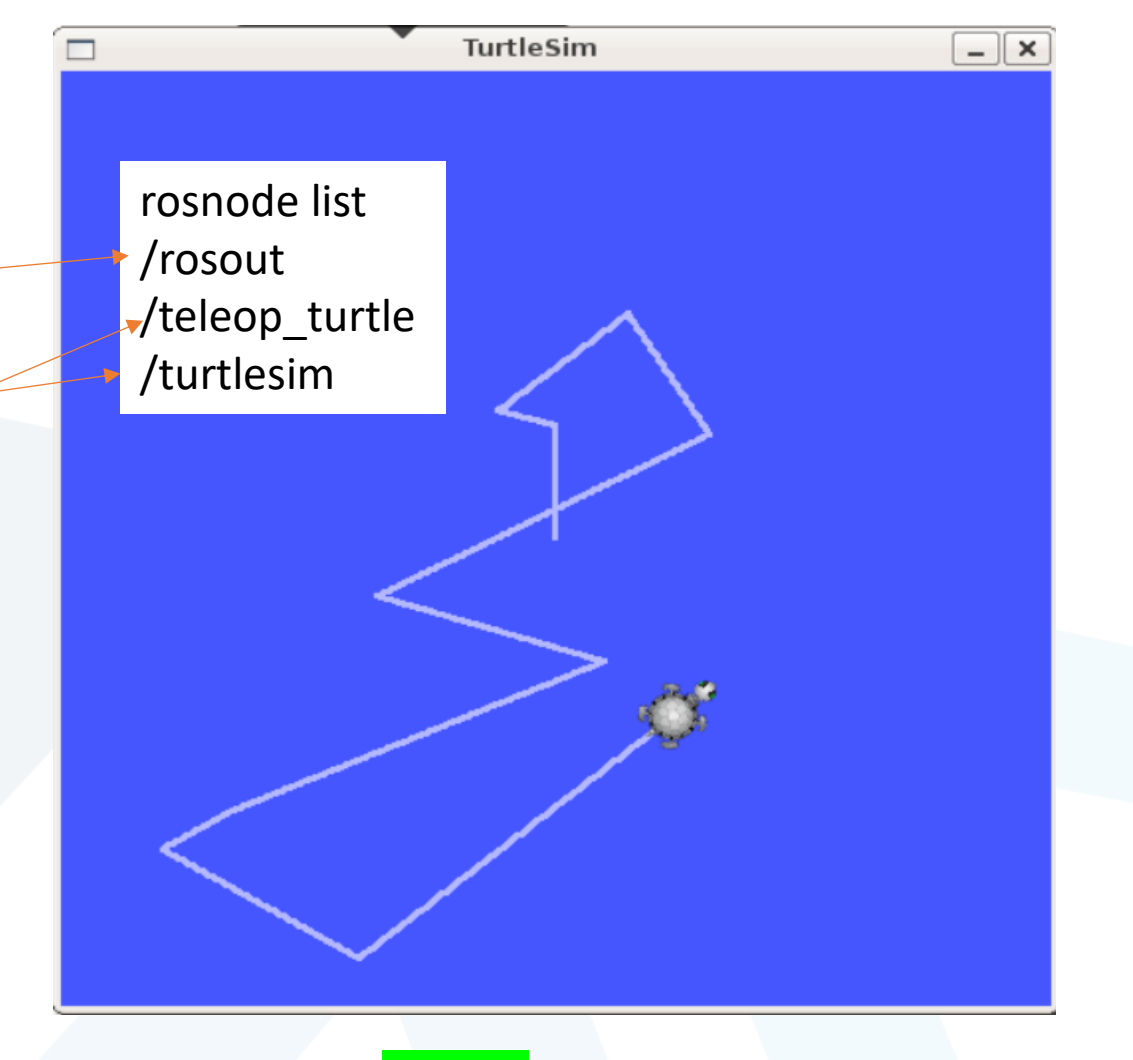

If you have another turtlesim window by calling this command: rosrun turtlesim turtlesim\_node \_\_name:=my\_turtle the two windows will response to turtle\_teleop\_key rosnode list

/rosout

/teleop\_turtle /turtlesim rosnode info /turtlesim

#### Node [/turtlesim] Publications:

- \* /rosout [rosgraph\_msgs/Log]
- \* /turtle1/color\_sensor [turtlesim/Color]

جَامعة

المنارة

\* /turtle1/pose [turtlesim/Pose]

#### Subscriptions:

\* /turtle1/cmd\_vel [geometry\_msgs/Twist]

#### Services:

- \* /clear
- \* /kill
- \* /reset
- \* /spawn
- \* /turtle1/set\_pen
- \* /turtle1/teleport\_absolute
- \* /turtle1/teleport\_relative
- \* /turtlesim/get\_loggers
- \* /turtlesim/set\_logger\_level

contacting node http://essat25091/... Pid: 5825 Connections: \* topic: /rosout \* to: /rosout \* direction: outbound (50707 -127.0.0.1:40716) [26] \* transport: TCPROS \* topic: /turtle1/cmd\_vel \* to: /teleop\_turtle (http://essat36819/) \* direction: inbound (36804 - essat57261) [28]

\* transport: TCPROS

#### rosnode kill /turtlesim

This command specifically tells the ROS master to terminate the node named `/turtlesim`.

kill -9 <mark>5826</mark>

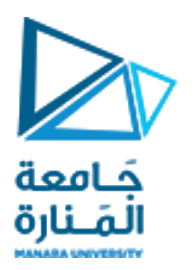

\$ rosnode info /teleop\_turtle
\$ rosnode ping /teleop\_turtle
\$ rosnode kill / teleop\_turtle
Try after that to call:
\$ rosnode ping /teleop\_turtle
\$ rosnode list

- a common issue when working with ROS.
  - a central "master" node that keeps track of all other nodes in the network. Even if you kill the node, the ROS master might still think the node is alive.
- Process Still Running: Sometimes, the node process itself might not have completely shut down, even if the window is closed. This can happen due to background processes or lingering connections.

### Using rqt\_graph

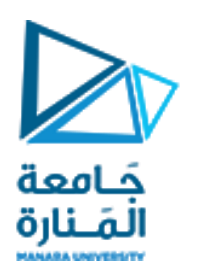

- rqt\_graph creates a dynamic graph of what's going on in the system.
- rqt\_graph is part of the rqt package.
- Unless you already have it installed, run:

\$ sudo apt-get install ros-noetic-rqt
\$ sudo apt-get install ros-noetic-rqt-common-plugins

In a new terminal: rosrun rqt\_graph rqt\_graph

the turtlesim\_node and the turtle\_teleop\_key nodes are communicating on the topic named: /turtle1/command\_velocity.

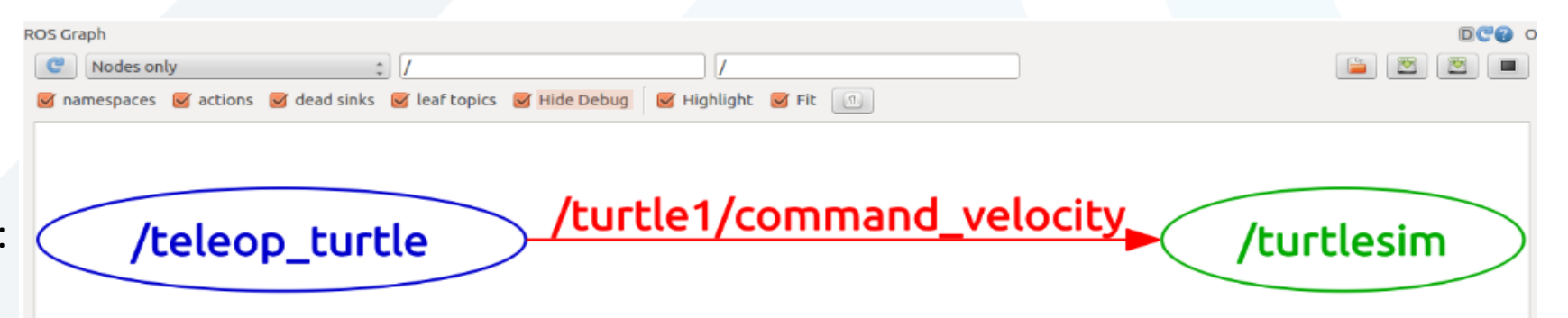

### Introducing rostopic

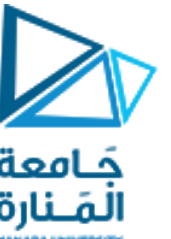

The rostopic tool allows you to get information about ROS topics. You can use the help option to get the available sub-commands for rostopic <mark>\$ rostopic -h</mark>

rostopic bw /topic: display bandwidth used by topic rostopic echo /topic: print messages to screen rostopic hz /topic: display publishing rate of topic **rostopic list** print information about active topics rostopic pub publish data to topic rostopic type /topic: This prints the topic type (the type of message it publishes). rostopic find message\_type: This finds topics by their type. rostopic info /topic: This prints information about the active topic. Or pressing tab key after rostopic prints the possible sub-commands: \$ rostopic bw echo find hz info list pub type

### Using rostopic echo

جَـامعة المَـنارة

linear:

y: 0.0

x: 2.0

|                                                                                     | 2        |
|-------------------------------------------------------------------------------------|----------|
| rostopic echo shows <mark>the data published on a topic.</mark>                     | z: 0.0   |
|                                                                                     | angular: |
|                                                                                     | x: 0.0   |
| <mark>rostopic echo</mark> [ <mark>topic</mark> ]                                   | y: 0.0   |
| Let's look at the command velocity data published by the turtle_teleop_key node.    | z: 0.0   |
| Bup the following command line use the arrow koys to see what data is being cent:   |          |
| Run the following command line, use the arrow keys to see what data is being sent.  | linear:  |
| In a new terminal, run:                                                             | x: 2.0   |
| \$ <mark>rostopic</mark> echo /turtle1/cmd_vel                                      | y: 0.0   |
| we can see the type of message cant by the tenic using the following command lines. | z: 0.0   |
| we can see the type of message sent by the topic using the following command lines: | angular: |
| \$ rostopic type /turtle1/cmd_vel                                                   | x: 0.0   |
|                                                                                     | y: 0.0   |
| geometry msgs/Twist                                                                 | z: 0.0   |
|                                                                                     |          |

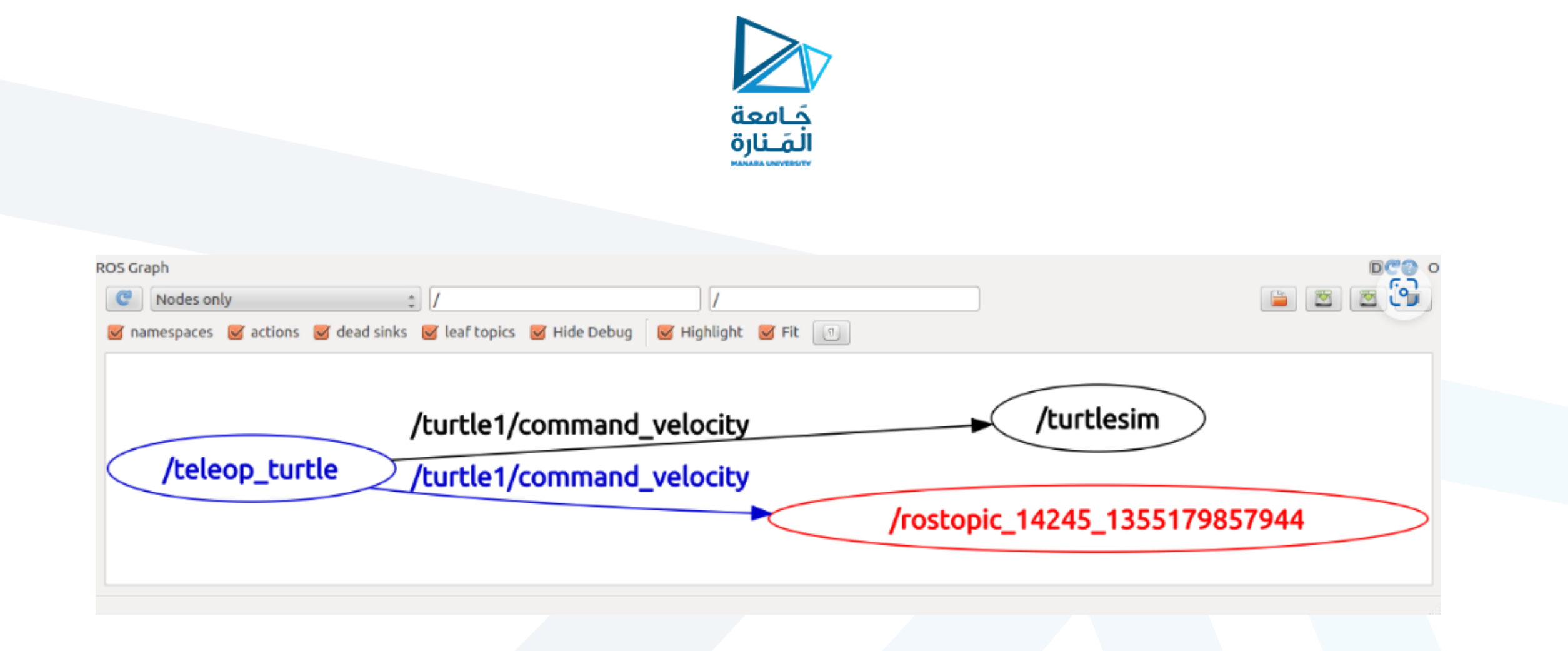

rostopic echo, shown here in red, is now also subscribed to the turtle1/command\_velocity topic.

### Using rostopic list

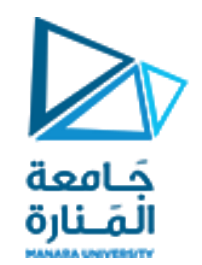

\$ rostopic list -h

Options:

-h, --help

-b BAGFILE, --bag=BAGFILE -ν, --verbose

-p

-S

show this help message and exit (list topics in .bag file) list full details about each topic list only publishers list only subscribers

### Using rostopic list -v

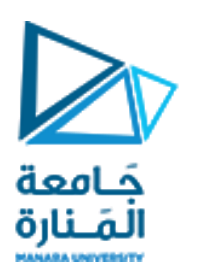

rostopic list -ν

This displays a verbose list of topics to publish to and subscribe to and their type.

#### Published topics:

- \* /turtle1/color\_sensor [turtlesim/Color] 1 publisher
- \* <a>/turtle1/cmd\_vel [geometry\_msgs/Twist]</a> 1 publisher ~
- \* <mark>/rosout</mark> [rosgraph\_msgs/Log] 2 publishers
- \* /rosout\_agg [rosgraph\_msgs/Log] 1 publisher
- \* /turtle1/pose [turtlesim/Pose] 1 publisher

#### Subscribed topics:

- \* <a>/turtle1/cmd\_vel [geometry\_msgs/Twist]</a> 1 subscriber
- \* <mark>/rosout</mark> [rosgraph\_msgs/Log] 1 subscriber

This tells you that one node you queried is publishing message about velocity commands (of type `geometry\_msgs/Twist`) to the `/turtle1/cmd\_vel` topic. This is likely the command topic used to control the turtle's movement in `turtlesim`.

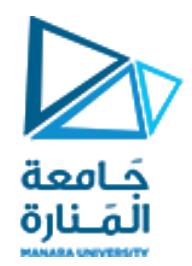

### شكرا لحسن الاصغاء

https://manara.edu.sy/